# Novinky verze 12.2.0 ze dne 2. 8. 2017

Vážení uživatelé,

do informačního systému Insolvenční správce<sup>®</sup> jsme nově implementovali další plně funkční elektronický formulář, do kterého se automaticky doplňují data, a to **Seznam přihlášených pohledávek.** Další inovací je sekce **Notifikační centrum**, jehož prostřednictvím budete informováni o událostech v systému či na blogu, jako jsou například nasazené novinky, oznámení o plánovaných školeních, seminářích či případných odstávkách systému. V případě, že je uživatel přiřazen jako Zpracovatel u konkrétního insolvenčního případu, bude pomocí této sekce informován o vložení dokumentu z modulu Datová schránka do záložky Dokumenty daného případu. V neposlední řadě prošel vizuální úpravou také zadávací formulář pro **Postoupení přihlášky věřitele**.

## Elektronické formuláře – Seznam přihlášených pohledávek

Do záložky "Elektronické formuláře" v modré liště jednotlivých insolvenčních případů jsme přidali další z šablon elektronických formulářů, a to **Seznam přihlášených pohledávek**. Kliknutím na tlačítko "+" otevřete stránku s roletkou, ze které si vyberete daný formulář.

| ELEKTRONICKÉ FORMULÁŘE                                                 |                                                                                                    |        |                            |
|------------------------------------------------------------------------|----------------------------------------------------------------------------------------------------|--------|----------------------------|
| Sablona Seznam přihlášených pohledávek •<br>Zohlednit stanovisko VSe • |                                                                                                    |        |                            |
| Insolvenční soud<br>Spisová značka                                     | Insolvenční soud:         Krajskému soudu v Brně         •           Spisová značka:         KSBR         45         INS         27750         / 2016 |        |                            |
| Dlužník                                                                | ⊛ Fyzická osoba                                                                                                    |        |                            |
|                                                                        | Zahraniční                                                                                                    |        | Společné oddlužení manželů |
| Příjmení                                                               | Vēra                                                                                                    | Jméno: | Kašparová                  |
| Rodné číslo 🔻                                                          |                                                                                                    | IČ:    |                            |
| Bydliště/sídlo: Sklepní 200, Hrabětice, 671 68                         |                                                                                                    |        |                            |

Jednotlivé sekce formuláře jsou strukturovány tak, aby korespondovaly se vzorem Ministerstva spravedlnosti. Formulář vygenerujete tlačítkem *Generovat*, a výsledný dokument se zobrazí jak v záložce "Elektronické formuláře", tak zároveň v záložce "Dokumenty" v modré i oranžové liště.

Další práce s formulářem jako je například jeho tisk, editace či nové vygenerování je identická jako u již dříve implementovaných šablon formulářů.

| ELEK TRONICKÉ FORMULAŘE |                           |                                |    |                     |                |          |
|-------------------------|---------------------------|--------------------------------|----|---------------------|----------------|----------|
| Ð                       |                           |                                |    |                     |                |          |
| Hledat:                 |                           | Zobraz záznamů: 30 🔻           |    |                     | Předchozí 1    | Dalši    |
| Tisk                    | Název                     |                                | \$ | Poslední<br>změna ⊽ | Změnil 🕴       | Upravit  |
| トシ                      | Seznam přihlášených pohl  | dávek - KSBR 45 INS 27750/2016 |    | 27.07.2017 10:52    | Jitka Hořáková | <b>N</b> |
| 入了                      | Seznam přihlášených pohl  | dávek - KSBR 45 INS 27750/2016 |    | 25.07.2017 15:39    | Jitka Hořáková | 1        |
| Tisk                    | Název                     |                                |    | Posledni<br>změna   | Zmēnil         | Upravit  |
| Zobrazuji               | 1 až 2 z celkem 2 záznamů |                                |    |                     | Předchozi 1    | Dalši    |

TIP: Aby se vám do formuláře propisovaly výše zjištěných pohledávek, je vždy nutné si nejprve potvrdit výsledky přezkumu v záložce "Vložit výsledek přezkumného řízení", která se nachází v modré liště daného insolvenčního případu.

Důležité upozornění: Do nynější verze implementovaného formuláře se po vygenerování v oddíle "A. Shrnutí" neuloží do pole "Celková výše zjištěných pohledávek" systémem předvyplněná částka.

Tento problém je způsoben technickou chybou na úrovni datové vrstvy v samotné šabloně Ministerstva spravedlnosti. Pro doplnění předmětné částky do formuláře je nutné jej po vygenerování uložit do počítače a teprve v takto uloženém dokumentu částku doplnit a uložit.

| - Spravce                                                                                |                                                                               |
|------------------------------------------------------------------------------------------|-------------------------------------------------------------------------------|
|                                                                                          | ◎ Fyzická osoba ® Právnická osoba                                             |
|                                                                                          | Zahraniční                                                                    |
| Název/obch. firma:                                                                       | Insolvencnispravce, s.r.o.                                                    |
| IČ:                                                                                      | 66249700                                                                      |
| Sídlo:                                                                                   | Kopečná 12, Olomouc, 602 00                                                   |
| -Dny-                                                                                    |                                                                               |
| Přezkumné jednání / Přezkum přihlášených<br>pohledávek:                                  | 24 07 2017 31 Datum vyhotoveni: 31.07 2017 31                                 |
| – Pořadové číslo                                                                         |                                                                               |
| Pořadové číslo:                                                                          | 1                                                                             |
| -A. Shmuti -                                                                             |                                                                               |
| Celková výše přihlášených pohledávek:                                                    | 63 000,00 Ka                                                                  |
| - z toho duplicitní pohledávky (celkem / čísla):                                         | κ                                                                             |
| Celková výše přihlášených nezajištěných<br>pohledávek:                                   | 40 500,00 Kč                                                                  |
| Celková výše přihlášených zajištěných<br>pohledávek:                                     | 19 000,00 Ka                                                                  |
| Celková výše popřených pohledávek:                                                       | 26 500,00 Kč                                                                  |
| <ul> <li>z toho popřené z více než 50 % výše<br/>pohledávky (celkem / čísla):</li> </ul> | 25 000,00 Kč P9/9 (1.1, 2), P10/10 (1), P11/11 (1, 2), P12/12 (1), P13/13 (1) |
| Celková výše zjištěných pohledávek:                                                      | 30 000,00 Ke                                                                  |

V následujících týdnech budeme do záložky "Elektronické formuláře" postupně přidávat další šablony.

# Notifikační centrum

Doposud jste měli možnost si informace o aktuálních událostech v systému přečíst v oranžovém informačním okně, které se zobrazilo po přihlášení do systému, či na blogu, do něhož jste byli přesměrováni proklikem v modré liště.

Pro zpřehlednění těchto informačních kanálů jsme modifikovali tlačítko , pod nímž nově naleznete sekci **Notifikační centrum**. Pomocí zpráv zobrazených v notifikačním centru budete informováni o aktuálních událostech v systému zveřejněných na blogu a dále. Pokud máte u insolvenčních případů nastavenu osobu Zpracovatele, bude tato osoba zprávou informována o vložení dokumentu z modulu Datové schránky do záložky "Dokumenty".

V případě, že vám do Notifikačního centra přijde nová zpráva, zobrazí se u ikonky "*i*" číslo s informací o počtu nově doručených zpráv.

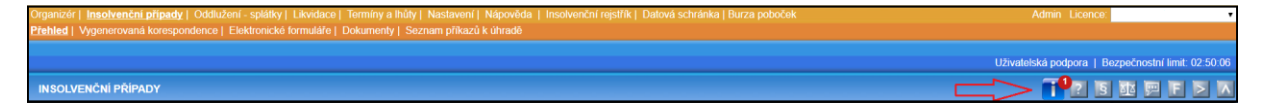

Kliknutím na ikonku "i" se zobrazí dialogové okno, v němž bude tučným písmem zvýrazněna nově doručená nepřečtená zpráva. V případě, že se zprávě aktuálně nechcete věnovat, můžete dialogové okno zavřít. Číslo označující u ikonky "i" počet nových zpráv zmizí, po opětovném otevření dialogového okna však zůstane zpráva nadále označená jako nepřečtená.

| Notifikace |                                                           |       |  |
|------------|-----------------------------------------------------------|-------|--|
| Hleda      | t: Typ: Vše 🔻                                             |       |  |
| 0          | Důležité novinky pro úživatele                            |       |  |
| 0          | Věděli jste, že                                           |       |  |
| ~          | Odstávka systému!                                         |       |  |
| ~          | Dokumenty do případu Novela Jakub (KSBR 29 INS 1111/2014) |       |  |
| Notifik    | ace 1 až 4 z 4                                            | < 1 > |  |

Každou zprávu následně můžete otevřít, seznámit se s jejím obsahem a pomocí uvedeného odkazu se prokliknout např. do informačního blogu či do záložky Dokumenty konkrétního insolvenčního případu.

| Notifikace                                                                    | ×        |  |
|-------------------------------------------------------------------------------|----------|--|
| Hledat: Typ: Vše 🔻                                                            |          |  |
| Důležité novinky pro úživatele                                                | <b>1</b> |  |
| 31.07.2017 14:46:00 Upozorně                                                  |          |  |
| Důležité novinky pro uživatele                                                |          |  |
| 0 Věděli jste, že                                                             |          |  |
| ✓ Odstávka systému!                                                           | <b>1</b> |  |
| <ul> <li>Dokumenty do případu Novela Jakub (KSBR 29 INS 1111/2014)</li> </ul> | -        |  |
| Notifikace 1 až 4 z 4 < 1                                                     |          |  |

Jednotlivé stavy zpráv jsou barevně rozlišeny:

Oranžově je označena nepřečtená zpráva.

Zeleně se označí doposud nepřečtená zpráva, kterou právě čtete.

Šedě se označí zpráva, která již byla přečtena. Přečtením zprávy dojde k jejímu automatickému přesunu k ostatním přečteným zprávám tak, aby v horní části notifikačního okna zůstávaly zobrazeny oranžové nové a nepřečtené zprávy jako první v pořadí.

Pokud potřebujete u zprávy upravit stav, po kliknutí na tuto ikonku u zvolené zprávy se vám zobrazí varianty "Zobrazit jako nepřečtené", "Zobrazit jako přečtené" a "Smazat". Označením jedné z možnosti dojde ke změně stavu zprávy včetně jejího barevného rozlišení. Ikonka umístěná souběžně s položkami "Hledat" a "Typ" slouží k hromadné změně stavu u všech v okně uvedených zpráv.

V notifikačním okně se na stránce zobrazí vždy maximálně 6 zpráv, pro listování můžete použít přepínání mezi jednotlivými stránkami. Dále si můžete pomocí fulltextového pole "Hledat" vyhledávat konktrétní zprávy, či je filtrovat podle Typu události "Blog", "Dokumenty" či "Upozornění".

#### Notifikace - přiřazení dokumentu z modulu Datová schránka

V případě, že v detailu příchozí či odchozí zprávy v modulu Datová schránka přiřadíte dokument do záložky Dokumenty konktrétního insolvenčního případu, a tento případ má v záložce Základní nastavenu osobu Zpracovatele, této osobě zpracovatele se v sekci Notifikační centrum zobrazí zpráva o přiřazení předmětného dokumentu do záložky Dokumenty daného insolvenčního řízení. Současně bude možné se z detailu této zprávy prokliknout pomocí odkazu "Dokumenty" do předmětné záložky daného insolvenčního řízení.

| Notifikační centrum                                                                | ×                |
|------------------------------------------------------------------------------------|------------------|
| Hledat: Typ: Vše 🔻                                                                 | •                |
| <ul> <li>Dokumenty do případu Novela Jakub (KSBR 29 INS 1111/2014)</li> </ul>      |                  |
| 31.07.2017 12:53                                                                   | <u>Dokumenty</u> |
| Dokumenty od Inso2008 byly vloženy do případu Novela Jakub (KSBR 29 INS 1111/2014) |                  |

## Postoupení přihlášky – úprava zadávacího formuláře

Vizuální úpravou prošel zadávací formulář pro postoupení přihlášky věřitele. Tento formulář se vám zobrazí po kliknutí na tlačítko *Postoupení přihlášky* v detailu jakékoliv přihlášky věřitele. Formulář má nově podobu, na kterou jste již zvyklí z formuláře pro postoupení dílčí pohledávky. Novinkou je, že si můžete přímo v zadávacím formuláři nastavit ČV a PP nového věřitele.

| <u>Zpět</u>                              |                              |               |                                             |
|------------------------------------------|------------------------------|---------------|---------------------------------------------|
| ∟ Věřitelé                               |                              |               | Videomanuál postoupení pohledávky/přihlášky |
| Původní věřitel:                         | Intrum Justitia Czech s.r.o. |               |                                             |
| Puvouni ventei.                          | 2                            |               |                                             |
| ČV:                                      | 2                            |               |                                             |
| * Nabyvatel:                             | - bez výběru - 🔻             | Přidat nového |                                             |
| * PP:                                    | 2                            |               |                                             |
| * ČV:                                    | 3                            |               |                                             |
| _Jistina                                 |                              |               |                                             |
| Výše pohledávky:                         | 185 821,82                   |               |                                             |
| Právní moc                               |                              |               |                                             |
| * Právní titul                           |                              |               |                                             |
|                                          |                              |               |                                             |
|                                          |                              |               |                                             |
|                                          |                              |               |                                             |
|                                          |                              |               |                                             |
|                                          |                              |               |                                             |
| Datum usnesení o změně v osobě věřitele: | 26                           | _             |                                             |
| Č.j.:                                    |                              |               |                                             |
| Právní moc usnesení:                     | 26                           |               |                                             |
|                                          | Uložit Zrušit změny          |               |                                             |

Věříme, že pro vás budou nová vylepšení přínosem a zpříjemní vám práci se systémem Insolvenční správce<sup>®</sup>. Děkujeme za podněty, které nám zasíláte. Pomáháte nám tak vylepšovat systém do co nejefektivnější podoby.

Tým Insolvence 2008 a.s.